# Экспорт воркбука в DataLens. Как перенести данные в другое облако.

В **DataLens** появилось новое обновление, которое позволяет переносить воркбуки (включая визуализации, чарты, датасеты и другие элементы отчётов) из одной учётной записи в другую или между различными облаками. Ранее такой функции не было, и пользователям приходилось либо обращаться в службу поддержки, либо вручную создавать аналогичные отчёты в другой учётной записи.

Давайте рассмотрим, как теперь можно перенести воркбук на примере.

# Выбор воркбука для переноса

Предположим, у нас есть воркбук с калькулятором НДС, который мы хотим перенести.

# Экспорт воркбука

Выбираем нужный воркбук. Нажимаем кнопку «Экспортировать».

| пе | Перенос                    | 17 часов назад |                                                 |
|----|----------------------------|----------------|-------------------------------------------------|
| КА | Калькулятор НДС            | 17 часов назад | $\overline{\bigcirc}$                           |
| зн | Знак зодиака               | 17 часов назад | ⊘ Редактировать → Переместить О Копировать      |
| дн | Дни рождения знаменитостей | 8 дней назад   | <ul><li>доступ</li><li>Экспортировать</li></ul> |
| ПР | Продажи фармкомпании       | 8 дней назад   | 🗓 Удалить                                       |
| DE | Demo Dashboard             | год назад      |                                                 |

Система может выдать предупреждения о некоторых моментах, например, о необходимости ввода пароля.

#### Экспорт воркбука

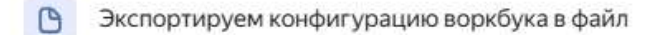

Экспорт может занять несколько минут

🖓 При импорте потребуется заново ввести пароли

В других версиях DataLens некоторые подключения не будут работать

| Kak paooraer skullopr bopkoykos: | Как | работает | экспорт | воркбу | KOB? |
|----------------------------------|-----|----------|---------|--------|------|
|----------------------------------|-----|----------|---------|--------|------|

Отменить

Экспортировать

×

# Сохранение файла

После запуска экспорта файл будет сохранён на вашем устройстве в формате json (если отчёт объёмный, процесс сохранения может занять некоторое время).

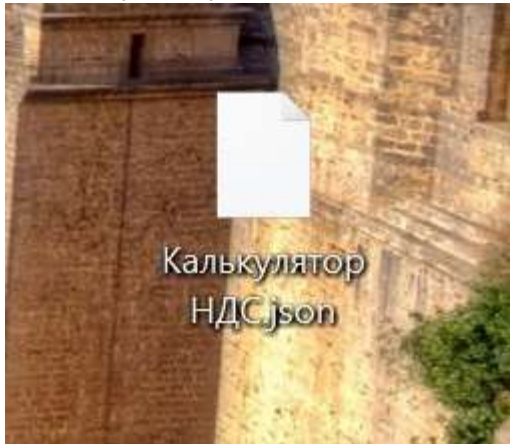

### Импорт в другую учётную запись

Заходим в другую учётную запись, выбираем опцию создания нового воркбука. Загружаем ранее сохранённый файл в формате JSON.

| Калькулятор НДС   |   |
|-------------------|---|
| Описание          |   |
|                   |   |
|                   |   |
| Импорт из файла 💿 |   |
| Імпорт из файла 🕐 | ~ |

Задаём название для нового воркбука и нажимаем «Создать».

## Проверка переноса

После успешной загрузки файла открываем воркбук и проверяем, что все чарты и элементы дашборда перенесены корректно.

Важный момент: не все подключения можно перенести. Например, подключения к файлам или Google Таблицам будут перенесены, но данные в этих подключениях не будут доступны. В таком случае придётся заново перезалить файл или прописать ссылку на Google Таблицу.

Это единственное действие, которое потребуется выполнить вручную после переноса. В остальном процесс переноса воркбуков в **DataLens** стал значительно проще и удобнее.

Если у вас возникнут вопросы, не стесняйтесь задавать их в комментариях. В следующих выпусках мы рассмотрим другие интересные функции и возможности **DataLens**.